## LINE での予約方法

LINE アプリがあれば、本人のスマホでない場合でも予約ができます。 ①右の2次元コードを読み取り、八街市公式LINE の友だち追加をする。

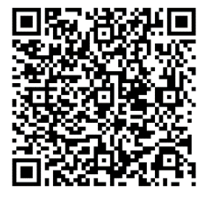

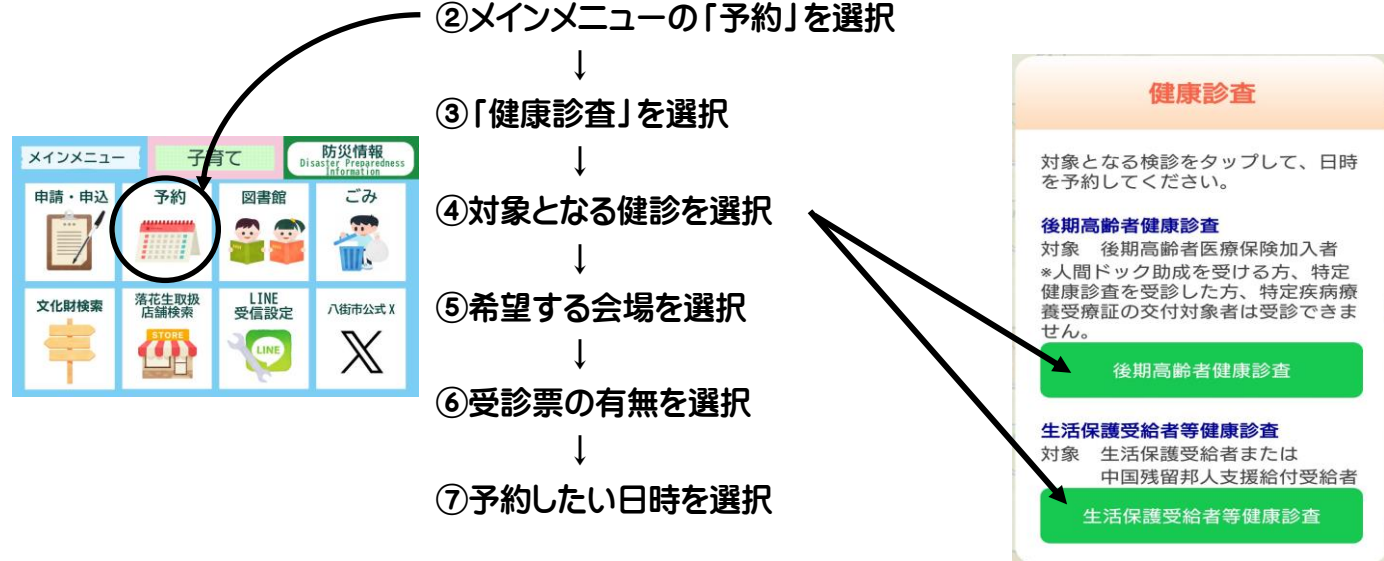

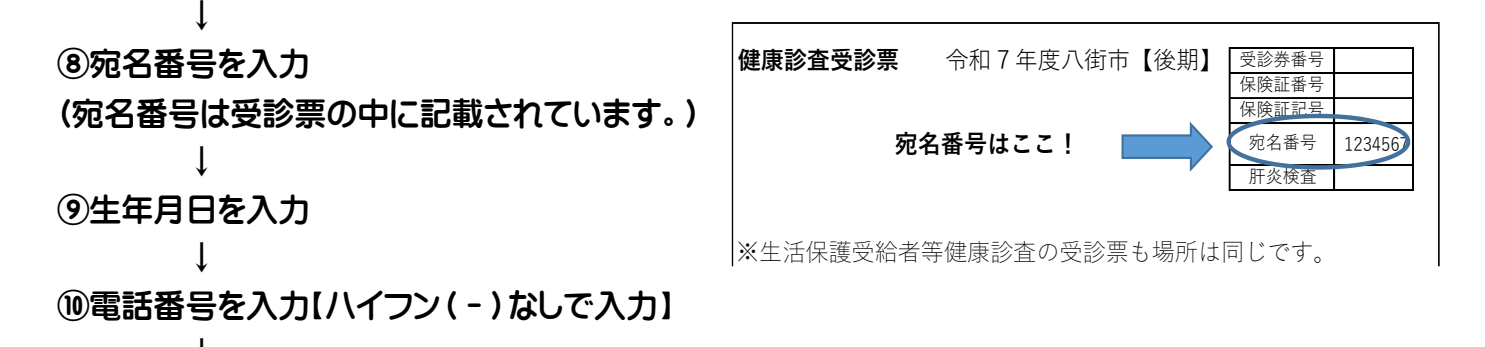

①予約内容を確認し予約ボタンを押す。これで終了です!※受診前日にLINE でお知らせ通知が届きます。

【受診票がない場合】

予約はできません。受診票の郵送手続きをしますので、希望する受診票を選択し、氏名・住所・生年月日・電 話番号を入力してください。健診対象者か確認がとれしだい、受診票を郵送します。

## 【予約日時を変更する場合】

日時変更をしたい場合は、必ず以前予約した日時を取り消してから、新しい日時を予約してください。 重複して予約を取っている場合は、古い予約の日時を健康増進課で取り消しますので、ご容赦ください。

※不明な点は健康増進課(電話043 - 443 - 1631)にお問い合わせください。